PLAT 杨银波 2016-09-28 发表

某公司使用iMC CSM云管理平台+ CAS虚拟化软件构建私有云,使用一段时间后发现在iMC CSM云管理平台页面无法看到云主机的私网IP地址,如下图所示:

|     | 主机<br>主机是一种可以<br>均衡设备的后脚 | 按需获取的弹性计算资源,包<br> 服务为终端用户提供高性能。 | 括基本的硬件情<br>高可靠的网络删 | ः置(CPU、内存、硬盘<br>弱,当主机的性能不足明 | )、操作系统及网络访问<br>寸,管理员可以平滑升级 | 能力。管理员在主机上部署服务类应<br>主机的硬件高置来满足新的需求, | 用后可将服务通过网络直接损    |
|-----|--------------------------|---------------------------------|--------------------|-----------------------------|----------------------------|-------------------------------------|------------------|
| 6   | 9% • %#                  | : ⑤ 启动 ⑧ 关                      | )<br>()            | E参操作                        |                            |                                     | 查询谐输入名称          |
|     | 用户 ◇                     | 名称 0                            | 控制台                | 主机状态 ◇                      | 电源状态                       | 私网IP ↔                              | 鏡礅               |
|     | zw_manage                | testt                           | <b>Q</b>           | 创建中                         | 未知                         | 10.135.30.35                        | win2012-standard |
|     | goy                      | test                            | <b>P</b>           | 已停止                         | 关机                         | 10.135.30.27                        | window2008R2     |
|     | zw_manage                | XSTDT-DB-2                      | <b>P</b>           | 正常                          | 正在运行                       | 10.32.85.228                        | window2008R2     |
|     | zw_manage                | XSTDT-DB-1                      | φ                  | 正常                          | 正在运行                       |                                     | window2008R2     |
|     | zw_manage                | XSTDT-WEB-2                     |                    | 正常                          | 正在运行                       |                                     | window2008R2     |
|     | zw_manage                | XSTDT-WEB-1                     | <b>P</b>           | 正常                          | 正在运行                       |                                     | window2008R2     |
|     | zw_manage                | streamer                        |                    | 正常                          | 正在运行                       | 10.135.30.24                        | window2008R2     |
|     | zw_manage                | DLSJK                           |                    | 正常                          | 正在运行                       | 10.135.30.23                        | window2008R2     |
| 共有1 | 5条记录,当前第1                | 8,第1/2页                         |                    |                             |                            |                                     | 14               |

## 但是直接登录CAS平台可以看到虚机是有IP地址的并且业务运行正常。

## iMC CSM云管理平台无法获取到云主机的IP地址

CAS系统有虚机IP地址并且业务正常,而CSM作为CAS的管理平台却获取不到虚机的IP地址,证明IP 地址肯定存在,只是CSM和CAS之间信息同步出现问题导致两边不一致。进一步通过分析CAS系统日 志,发现之前CAS主机发生过异常,由于CAS虚拟化层的CVK主机状态异常了(这点从CAS的系统日 志中可以看出来),导致虚机迁移以及状态发生了变化,而这些变化是无法从虚拟化层逆向传递给Op enStack和CSM的(CAS插件限制)。因此当CSM轮询到云主机状态时会发现主机状态异常,并针对 状态异常的主机回收了IP资源(表现为删除虚拟网卡),因此CSM页面上云主机状态显示异常,IP地 址也无法显示出来(CSM上云主机内部的虚拟网卡已经没有了,但CAS上依然存在,不影响业务)。

确定原因后我们可以重新从CSM给CAS虚机分配一次虚拟网卡来同步两边的网络信息。具体做法为: 1.在CSM创建新的虚拟网卡(网络属性和之前下发给虚机的要完全一样)

2.在CAS平台上删除虚机的虚拟网卡

3.在CSM上将虚拟网卡绑定到虚机上,绑定成功后CSM就会将网卡配置重新下发一次给CAS虚机,并 且记录下发的内容;

如"问题现象"一节截图所示,CSM页面上有大量云主机获取不到IP地址。本案例以XSTDT-DB-1这台云 主机为例进行详细步骤说明。首先在CAS平台找到XSTDT-DB-1这台虚机,查看其网络信息,记录其I P地址,所属vlan,所在vswitch等,如下图所示:

| 基拟机:XSTDT-DB-<br>○ 白油 😡 新停 🔽                                                                                                    | 1                    |                                                                                                    |                                                                                                    |                                       |                                                                                                    |                                                                                                    |                                       |                                                                                                    |                                                                                                    |  |  |
|----------------------------------------------------------------------------------------------------|----------------------|----------------------------------------------------------------------------------------------------|----------------------------------------------------------------------------------------------------|---------------------------------------|----------------------------------------------------------------------------------------------------|----------------------------------------------------------------------------------------------------|---------------------------------------|----------------------------------------------------------------------------------------------------|----------------------------------------------------------------------------------------------------|--|--|
| 🔾 白动 😡 哲傳 🔽                                                                                                    |                      |                                                                                                    |                                                                                                    |                                       |                                                                                                    |                                                                                                    |                                       |                                                                                                    |                                                                                                    |  |  |
| ○ AN ● 對係 型 作用 ● 体积 ● 全自 ● 关印 ● 关印电策 同》共理 法证书 製 立即發出 承 任用 ◎ 代表 ■ ● 性和 ■ ● 性和 ■ ● 性和 ■ ● 性和 ■ ● 性和 ■ ● 性和 ■ ● 性和 ■ ■ ● 性和 ■ ■ ● 性和 ■ ■ ● 性和 ■ ■ ● 性和 ■ ■ ● 性和 ■ ■ ■ ■ ■ ■ ■ ■ ■ ■ ■ ■ ■ ■ ■ ■ ■ ■ |                      |                                                                                                    |                                                                                                    |                                       |                                                                                                    |                                                                                                    |                                       |                                                                                                    |                                                                                                    |  |  |
| 截要                                                                                                    |                      |                                                                                                    |                                                                                                    |                                       | 高级信                                                                                                    | 息                                                                                                    |                                       |                                                                                                    |                                                                                                    |  |  |
| 内存                                                                                                    |                      | 32.00GB                                                                                                    |                                                                                                    | ▲ 体系结                                 | 体系结构                                                                                                    |                                                                                                    |                                       |                                                                                                    |                                                                                                    |  |  |
| CPU利用室                                                                                                    |                      | 0.04%                                                                                                    |                                                                                                    |                                       | 控制的                                                                                                    | 技制台                                                                                                    |                                       |                                                                                                    | VNC                                                                                                    |  |  |
| 内存利用率                                                                                                    |                      | 5.3%                                                                                                    |                                                                                                    |                                       | 自动算                                                                                                    | 透                                                                                                    |                                       |                                                                                                    | 是                                                                                                    |  |  |
| 存储                                                                                                    |                      | 1.07TB                                                                                                    |                                                                                                    |                                       |                                                                                                    | VNC端口                                                                                                    |                                       |                                                                                                    | 5900                                                                                                    |  |  |
| CAS Tools                                                                                                    |                      | 运行                                                                                                    |                                                                                                    | 高可着                                   | 高可靠性                                                                                                    |                                                                                                    |                                       |                                                                                                    |                                                                                                    |  |  |
| 创建时间                                                                                                    |                      | 2016-07-07 13:52:45                                                                                                    |                                                                                                    | 启用∨                                   | NC代理                                                                                                    |                                                                                                    |                                       | 否                                                                                                    |                                                                                                    |  |  |
| UUID                                                                                                    |                      | ceac159d-02d3-48bf-a3e0-a9b0f0fe5c13                                                                                                    |                                                                                                    |                                       |                                                                                                    | 物理地址扩展 (PAE) 是                                                                                                    |                                       |                                                                                                    |                                                                                                    |  |  |
| 存储信息                                                                                                    |                      |                                                                                                    |                                                                                                    |                                       |                                                                                                    |                                                                                                    |                                       |                                                                                                    |                                                                                                    |  |  |
|                                                                                                    | 设备名称                 | 总线类型                                                                                                    | 存储卷路径                                                                                                    |                                       |                                                                                                    | 容里                                                                                                    | 类                                     | 킨                                                                                                    | 基础镜                                                                                                    |  |  |
| 磁盘                                                                                                    | vda                  | virtio                                                                                                    | Ams/IPSANZF2/d6d58d2                                                                                                    | l-fd0d-4f81                           | -9a61-d802                                                                                                    | 100.00GB                                                                                                    | 文                                     | 件                                                                                                    | мms/IF                                                                                                    |  |  |
| 磁盘 sdb                                                                                                    |                      | virtio hms/IPSANZF2/volume-b8063804-a63d-                                                                                                    |                                                                                                    |                                       |                                                                                                    | 5-425d-b 1000.00GB 文件                                                                                                    |                                       |                                                                                                    |                                                                                                    |  |  |
| 网络信息                                                                                                    |                      |                                                                                                    |                                                                                                    |                                       |                                                                                                    |                                                                                                    |                                       |                                                                                                    |                                                                                                    |  |  |
| MAC接触<br>fa:16:3e:fd:9e:6b                                                                                                    | IP地址<br>10.32.85.227 | 虚拟交换机<br>vswitch vewu                                                                                                    | 网络策略模板<br>openstack-57ad516                                                                                                    | VLAN<br>1505                          | 出方向带宽限                                                                                                    | 割(Kbps)                                                                                                    | 出方向突发缓冲                               | (KBytes)                                                                                                    | 入方向                                                                                                    |  |  |
| 4                                                                                                    |                      | 教授         4 110,2210         분 129404           西市<br>内市将明家         -         -         -           大谷TOUS         -         -         -           台湾地洋同         -         -         -           台湾北洋同家         -         -         -           台湾北洋同家         -         -         -           台湾北洋同         -         -         -           白湾 白湾 白湾 白湾         -         -         -           日本 白湾 古湾山市 白湾         -         -         -           日本 白湾 古湾市 伯等の         10.326.327         -         - | ● 住私品で         ● 作時         日品 仟男           PFF         20000           CPU小同家         20000           CPU小同家         ● 5.3%           存存用         0.04%           内存外用率         ● 5.3%           FR4         10775           CR457016         10775           GR4501         201607-071352.45           UUTO         01607-071352.45           UUTO         01607-071352.45           UUTO         01607-071352.45           UUTO         01607-071352.45           UUTO         01607-071352.45           UUTO         01607-071352.45           UUTO         01607-071352.45           UUTO         01607-071352.45           UUTO         01607-071352.45           UUTO         01607-071352.45           UUTO         01607-071352.45           UUTO         0100-0710-0710-0710-0710-0710-0710-0710 | 1000000000000000000000000000000000000 | ●数         ● 12325         ● 12935         ● 12935         ● 12935           ●万千         > 2000         -         -         -         -         -         -         -         -         -         -         -         -         -         -         -         -         -         -         -         -         -         -         -         -         -         -         -         -         -         -         -         -         -         -         -         -         -         -         -         -         -         -         -         -         -         -         -         -         -         -         -         -         -         -         -         -         -         -         -         -         -         -         -         -         -         -         -         -         -         -         -         -         -         -         -         -         -         -         -         -         -         -         -         -         -         -         -         -         -         -         -         -         -         -         -         -         - | ●数字         ●数字         ●数字         ●数字         ●数字         ●数字         ●数字         ●数字         ●数字         ●数字         ●数字         ●数字         ●数字         ●数字         ●数字         ●数字         ●数字         ●数字         ● 数字         ● 数字         ● 数字         ● 数字         ● 数字         ● 数字         ● 数字         ● 数字         ● 数字         ● 数字         ● 数字         ● 数字         ● 数字         ● 数字         ● 数字         ● 数字         ● 数字         ● 数字         ● 数字         ● 数字         ● 数字         ● 数字         ● 数 = 30 = 30 = 30 = 30 = 30 = 30 = 30 = | 1000000000000000000000000000000000000 | BRR         111 Sach 2         120 GH2         CPU (H)         CPU (H) <thcpu (h)<="" th="">         CPU (H)         <th< td=""><td>●数学         ● 15991         ● 1549           日市         20000         ● 第級内         ● 第級内           日市         20000         ● 第級内         ● 第級内           日市         0.04%         ● 第級内         ● 第級内         ● 第級内           日市         5.3%         ● 第級内         ● 第級内         ● 第級内         ● 第級内           日本         1.0710         ● 5.3%         ● 第級内         ● 第級内         ● 第         ● 第         ●</td></th<></thcpu> | ●数学         ● 15991         ● 1549           日市         20000         ● 第級内         ● 第級内           日市         20000         ● 第級内         ● 第級内           日市         0.04%         ● 第級内         ● 第級内         ● 第級内           日市         5.3%         ● 第級内         ● 第級内         ● 第級内         ● 第級内           日本         1.0710         ● 5.3%         ● 第級内         ● 第級内         ● 第         ● 第         ● |  |  |

然后根据虚机IP, vlan在openstack页面"网络"中找到虚机的网卡所在的网络为ZW\_public\_XSTDT,如下图所示:

| 目      | •  | 网络 | 络     |                  |                 |             |       |        |
|--------|----|----|-------|------------------|-----------------|-------------|-------|--------|
| 俚员     | Ψ. | 网  | 络     |                  |                 |             |       |        |
| 系统     | -  |    | 项目    | 网络名称             | 子网已连接           | DHCP Agents | 共享的   | 状态     |
| 概況     |    |    | admin | ZW_public_ZYMLXT | 10.32.85.232/29 | 0           | False | ACTIVE |
| 虚拟机管理器 |    |    | admin | ZW_public_XSTDT  | 10.32.85.224/29 | 0           | False | ACTIVE |
| 主机集合   |    |    | admin | QY_private       | 10.135.40.0/24  | 0           | False | ACTIVE |
| 买例     |    |    | admin | QY_IZK           | 188.188.6.32/30 | 0           | False | ACTIVE |
| 云硬盘    |    |    | admin | ZW_private       | 10.135.30.0/24  | 0           | False | ACTIVE |
| 云主机类型  |    |    | admin | ZW public XSBSZX | 10.32.85.240/28 | 0           | False | ACTIVE |

然后在CSM页面"虚拟网卡"中添加新网卡XSTDT-DB-1\_vNIC1,选择网络为ZW\_public\_XSTDT,IP地址为虚机之前的IP地址10.32.85.227,如下图所示:

| ▲ ● ● ● ●<br>虚別数据中心<br>计算与存希 ▲<br>主机<br>硬品                         | 虚拟网+<br>虚拟网+(又                                     | 5<br>将废积网络透耳器),即用软件                      | 创建盘拟局+<br>网卡名称* | xstdt-db-1_vnic1            | × | 同就网。             |                      |
|--------------------------------------------------------------------|----------------------------------------------------|------------------------------------------|-----------------|-----------------------------|---|------------------|----------------------|
| 快報<br>続像<br>虚拟网卡                                                   | <ul> <li>● 新新</li> <li>● 新</li> <li>● 新</li> </ul> | 22 ● 更多股作<br>名称 ○                        | 描述              |                             |   | ¢                | 关联主机 ≎               |
| 网络同委里         >           服务与应用         >           組户管理         > | gov zw_manage                                      | h3c_VirtualNIC<br>XSB8ZX-1_VirtualNIC    | 网络*             | ZW_public_X8TDT(10.32.85.22 |   | ).0/24<br>).0/24 | h3c<br>XSBSZX-1      |
| ) 流程(1)<br>  工单(0)<br>  寿用                                         | zw_manage     zw_manage                            | XSBSZX-2_VirtualNIC<br>ZYMLXT_VirtualNIC | 旧地址             | 10.32.85.227                |   | 0.0/24<br>0.0/24 | XSBSZX-2<br>ZYBM-1   |
| ) 操作日志                                                             | zw_manage     zw_manage                            | XSBSZX-1_public<br>XSBSZX-2_public       | 安全组             | detaun                      |   | 240/29<br>240/29 | XSBSZX-1<br>XSBSZX-2 |
|                                                                    | zw_manage                                          | ZYMLXT_public<br>ZYMLSJK_VirtualNIC      |                 |                             |   | 232/29<br>).0/24 | ZYBM-1<br>ZYZXMLXT   |
|                                                                    | 共有16条记录,当前第                                        | 1-8,第1/2页                                |                 | 確定 取消                       |   |                  |                      |

然后再次登录CAS,点击"修改虚拟机"将虚机的网卡删除,如下图所示:

|                    | 虚拟机: XSTDT-DE                                                                                                    | 🗹 修改虛拟机 XSTDT-DB-1    |                 |                                      |   |
|--------------------|----------------------------------------------------------------------------------------------------|-----------------------|-----------------|--------------------------------------|---|
|                    | 🕒 启动 🕕 暫停                                                                                                    | 选项                    | 网络fa:16:3e:fd:9 | e:6b                                 |   |
| :pool              | 🔄 <b>教要 🛷</b> 性能                                                                                                    | ☆概要                   |                 |                                      |   |
| :pool2             | ( Annual Annual | CPU                   | 虚拟な烙机・          | vswitch vown                         |   |
| Cluster-ZW         | 23                                                                                                    | 🕮 内存                  | 1221907017070   | ionical_jona                         |   |
| JJ-HZZHXS-B6-UIS80 | 显示名称                                                                                                    | 🔀 引导设备                | 网络策略模板:         | openstack-57ad516b-1420-45ce-8586-c3 | P |
| JJ-HZZHXS-B6-UIS80 | 1773)                                                                                                    | ■ Virtioi截盘 vda       | 设备型号:           | Virtio网卡 👻                           |   |
| DLSJK              | 主机                                                                                                    | ── Virtio磁盘 sdb       |                 | □ 内核加速                               |   |
| 🕐 XSBSZX-2         | ±00                                                                                                    | 💽 IDE光軀 hdd           | Marthhile       | far 16: 2erfd: 0er6h                 |   |
| XSTDT-DB-1         | 状态                                                                                                    | — 网络fa:16:3e:fd:9e:6b | CONCUENT.       |                                      |   |
| JJ-HZZHXS-B7-UIS80 | 操作系统                                                                                                    |                       | 网卡绑定卫:          | 10.32.85.227                         |   |
| JJ-HZZHXS-B7-UIS80 | 虚拟CPU                                                                                                    | ○ 鼠标                  |                 | 📃 通过CAS Tools设置系统网络信息。               |   |
| 🕐 RKSJK            | A86195                                                                                                    | ■ 控制台 vnc             | 转发模式:           | VEB 👻                                |   |
| 改 streamercli      | 内存                                                                                                    | 显卡 vga                |                 |                                      |   |
| 🕐 XSBSZX-1         | 44400                                                                                                    | 常用口 0                 |                 |                                      |   |
| XSTDT-DB-2         | 仔媚信息                                                                                                    |                       |                 |                                      |   |
| CYBM-1             |                                                                                                    |                       |                 |                                      |   |
| 共享存储               | 磁盘                                                                                                    |                       |                 |                                      |   |
| 机模板                | 磁盘                                                                                                    |                       |                 |                                      |   |
|                    |                                                                                                    |                       |                 |                                      |   |
| - 00               | 国政协会                                                                                                    |                       |                 |                                      |   |

然后在CSM页面选中新建的虚拟网卡,将其绑定到虚机XSTDT-DB-1上,如下图所示:

| Cloud S.                      | r v i c e | Manager      |                  |           |    |              |         |                                           |
|-------------------------------|-----------|--------------|------------------|-----------|----|--------------|---------|-------------------------------------------|
| â 🕘 🚳 🔇                       |           |              |                  |           |    |              |         |                                           |
| () 虚拟数据中心                     | (         | (同) 虚拟网卡     |                  |           |    |              |         |                                           |
| 计算与存储                         | ~ \       |              | 你虚拟网络适面器),即用载    | (件種拟网络以 ) | 绑定 | EØL          |         |                                           |
| <ul> <li>主机</li> </ul>        |           |              |                  |           |    |              |         |                                           |
| • 硬盘                          |           |              |                  |           | 名称 |              | (i) đ   | 询                                         |
| <ul> <li>         ·</li></ul> |           | © 刷新 🕘 新社    | 主 ④ 更多操作         |           |    |              |         |                                           |
| <ul> <li>.     </li> </ul>    |           |              |                  |           |    | 22           | 1000    | 1000                                      |
| • 虚拟网卡                        |           | ✓ 用户         | 名称 ≎             | IP地址      |    | 1117         | 100     | 000                                       |
| 网络与安全                         |           |              |                  |           | 0  | FRSJK        | 法人数据库   | 6e82a496-cb72-48ea-a27c-0e8408118096      |
| 服务与应用                         |           | ✓ zw_manage  | XSTDT-DB-1_WVIC1 | 10.32     | 0  | DLSJK        | 地理数据库   | 97cf97c7-aabe-45a4-a947-38c98ce6cc78      |
| 1 租户管理                        |           | 共有17条记录,当前第1 | 7-17,第3/3页       |           | 0  | - C          |         | 7. 00/141. 177. 101.10.00.00.00.00.000.00 |
| ) 満程(1)                       |           |              |                  |           | 0  | streamer     |         | /e901010-4/5a-4210-9660-006800220080      |
| ) 工单(0)                       |           |              |                  |           | 0  | XSTDT-WEB-1  | 萧山天地    | 6d848615-289a-4dee-aef6-574c8020ba02      |
| ) 费用                          |           |              |                  |           | 0  | XSTDT-WEB-2  | 萧山天地    | 15eaa0c2-b65b-46e9-bf45-a26474fe6212      |
| ● 攝作日志                        |           |              |                  |           | ۲  | XSTDT-DB-1   | 萧山天地…   | ceac159d-02d3-48bFa3e0-a9b0f0fe5c13       |
|                               |           |              |                  |           | 共有 | 14条记录,当前第7-1 | 2,第2/3页 | H 44 1 2 3 HP HI                          |
|                               |           |              |                  |           |    |              | 確定      | 取用                                        |
|                               |           |              |                  |           |    |              |         |                                           |

绑定并下发成功后,再次登录CAS平台即可发现虚机又自动生成了一个网卡且配置和之前一模一样,如下图所示:

| <b>K</b>                                                                                                    | TENAL: VOIDLOD.   | 1                                       |            |                                          |           |                             |              |           |              |           | _          |  |
|----------------------------------------------------------------------------------------------------|-------------------|-----------------------------------------|------------|------------------------------------------|-----------|-----------------------------|--------------|-----------|--------------|-----------|------------|--|
| 🚔 云资源 🔄                                                                                                    | 🕒 启动 🕕 暫停 💟       | 恢复 🙆 休眠                                 | 6 1        | 追 🚺 关闭 🔘                                 | 关闭电源      | 原 📄 克隆 🔝 迁移                 | 5 🛃 立即後      | 新份        | 🍹 还原         | 💽 快照管理    | # 🗐 t      |  |
| hostpool                                                                                                    | 🖸 🗱 🐺 🕷 性能計       | 神 💷 神動台                                 | 1 Eb       | 任务                                       |           |                             |              |           |              |           |            |  |
| a 🧊 hostpool2                                                                                                    |                   |                                         |            |                                          |           |                             |              |           |              |           |            |  |
| a 🜉 Cluster-ZW                                                                                                    | 観察                |                                         |            |                                          |           |                             |              |           | 高級信息         |           |            |  |
| ZJ-HZZHXS-B6-UIS80                                                                                                    | 显示名称              |                                         |            | XSTDT-DB-1                               |           |                             |              |           |              | 体系结构      |            |  |
| a 🎻 ZJ-HZZHXS-B6-UIS80                                                                                                    | 描述                |                                         |            |                                          |           |                             |              |           | <b>控制台</b>   |           |            |  |
| C DLSJK                                                                                                    | 主相                | 7111771N/0 DC 1800000 0 D3V07/40 405 40 |            |                                          |           |                             |              | 4-1       |              |           |            |  |
| UX8BSZX-2                                                                                                    | 1.04              |                                         | Lorniz     | 211/13-80-0130000                        | - 3- DALL | 22(10.133.10                |              |           | 目初開法         |           |            |  |
| C XSTDT-DB-1                                                                                                    | 状态                |                                         |            | () 运行                                    |           |                             |              |           | VNC#         | ăП        |            |  |
| SJ-HZZHXS-B7-UIS80                                                                                                    | 操作系统              | 操作系统                                    |            | Microsoft Windows Server 2008 R2(64-bit) |           |                             |              |           | 高可靠          | eit.      |            |  |
| A STATES STATES AND A STATES AND A STATES AN | 虚拟CPU             |                                         |            | 8                                        |           |                             |              |           | 自用VNC代理      |           |            |  |
| 0 RKSJK                                                                                                    | 肉友                |                                         |            | 32.00GB                                  |           |                             |              |           | 你把他们广展 (PAE) |           | -          |  |
| o streamercli                                                                                                    |                   |                                         | \$2.0005   |                                          |           |                             |              | *         | 初建以          |           | =)         |  |
| VSBS2X-1                                                                                                    | 存储信息              |                                         |            |                                          |           |                             |              |           |              |           |            |  |
| 5 XSTDT-D8-2                                                                                                    |                   | 38.535                                  | -          | ****                                     | 77680     | 107 <i>6</i> 7              |              |           |              | 121-689   |            |  |
|                                                                                                    | 124.00.           | 収置合物                                    | 724<br>vie | NGREE<br>No                              | 11193     | SPHIX<br>IDDANI7E2/dedeod22 | 6404 4491 1  | 0.61      | 4902         | 400.0000  |            |  |
| EP 虚拟共享计网                                                                                                    | HTTEM.            | vua                                     |            | 10                                       | 741157    | IF 3AINEF 2/00030023        | -1000-4101-1 | 5401-     | 1002         | 100.0008  |            |  |
| III III:11/I III III III III III III III III III                                                                                                    |                   |                                         |            |                                          |           | 3d-42                       | 5d-b         | 1000.00GE |              |           |            |  |
| 1. 小学校 1. 1993                                                                                                    | 网络信息              |                                         |            |                                          |           |                             |              |           |              |           |            |  |
| 諸云小者                                                                                                    |                   | 101011                                  |            |                                          |           | (D.D.D.D.D. 10) 107         |              |           | -            |           | 11 sectors |  |
| 3 3 3 5 2 1 1 1 1 1 1 1 1 1 1 1 1 1 1 1 1 1 1                                                                                                    | MACHEH            | 1P#81L                                  |            | 虚拟交换机                                    | þog       | 络策略模板                       | VLAN         | 出万        | 可带宽收         | (Ø)(Kbps) | 出方向        |  |
| ↓ + * * * * * * * * * * * * * * * * * *                                                                                                    | fa:16:3e:b8:e9:30 | 10.32.85.227                            |            | vswitch_yewu                             | op        | enstack-57ad516             | 1505         |           |              |           |            |  |

再次登录CSM页面点击查看主机,即可发现已经可以正确看到主机XSTDT-DB-1的IP地址了。如下图 所示:

| ▶ H3Cloud云管理平台                                                 |                                                                                                    |  |                          |                            |                                        |                         |                             |                              |  |  |  |  |
|----------------------------------------------------------------|----------------------------------------------------------------------------------------------------|--|--------------------------|----------------------------|----------------------------------------|-------------------------|-----------------------------|------------------------------|--|--|--|--|
| <ul> <li>         ・ 主机         ・         ・         ・</li></ul> | (                                                                                                    |  | ) 主机<br>主机是一种可<br>均衡设备的后 | 以按需获取的弹性计算道<br>實服努力終端用户提供調 | <sup>武度,</sup> 包括基本的硬件相<br>旨性能、高可容的网络服 | 證置(CPU、內存、<br>服務,当主机的性能 | 硬盘)、操作系统及网络<br>不足时,管理员可以平滑9 | 访问能力,管理员在主机」<br>计级主机的硬件配置来满足 |  |  |  |  |
| <ul> <li>硬盘</li> <li>快照</li> <li>镜像</li> </ul>                 | - 硬金<br>10時 - ② 第時 - ○ 55社 - ○ 15社 - ○ 15H - ○ 15H - ○ 15H - ○ |  |                          |                            |                                        |                         |                             |                              |  |  |  |  |
| <ul> <li>虚拟网卡</li> </ul>                                       |                                                                                                    |  | 用户 ○                     | 名称 0                       | 控制台                                    | 主机状态 ○                  | 电源状态                        | 私用 の                         |  |  |  |  |
| <ul> <li>网络与安全</li> <li>服务与应用</li> </ul>                       | ~                                                                                                    |  | zw_manage                | testt                      |                                        | 创建中                     | 未知                          | 10.135.30.35                 |  |  |  |  |
| ) 組戸管理                                                         | ~                                                                                                    |  | gov                      | test                       |                                        | 已停止                     | 关机                          | 10.135.30.27                 |  |  |  |  |
| ) 流程(1)                                                        |                                                                                                    |  | zw_manage                | XSTDT-DB-2                 | Q                                      | 正常                      | 正在运行                        | 10.32.85.228                 |  |  |  |  |
| (0)単工<br>) 那用                                                  |                                                                                                    |  | zw_manage                | XSTDT-DB-1                 |                                        | 正常                      | 正在运行                        | 10.32.85.227                 |  |  |  |  |
| ) 操作日志                                                         |                                                                                                    |  | zw_manage                | XSTDT-WEB-2                | <b>Q</b>                               | 正鞏                      | 正在运行                        |                              |  |  |  |  |

1.部署云平台前请严格按照实际业务量规划,保证物理资源够用;

2.CAS平台的异常有可能会反过来影响CSM的功能和稳定;

3.在条件允许的情况下建议将CSM云管理平台升级到Cloud OS;